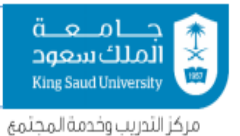

### How to join a Zoom Meeting for Students and Trainees

**First : Program Download** 

1. Zoom Program Download for Android

https://play.google.com/store/apps/details?id=us.zoom.videomeetings

2. Zoom Program Download for iPhone

https://apps.apple.com/us/app/id546505307

3. Zoom Program Download for PC

https://zoom.us/support/download

https://zoom.us/support/download

Second : Join to the Session

a) We click on the link sent to the training session

Join Zoom Meeting https://maeen.zoom.us/j/92919946306

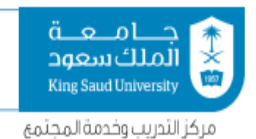

#### b) We choose to open using the Zoom program

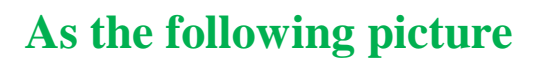

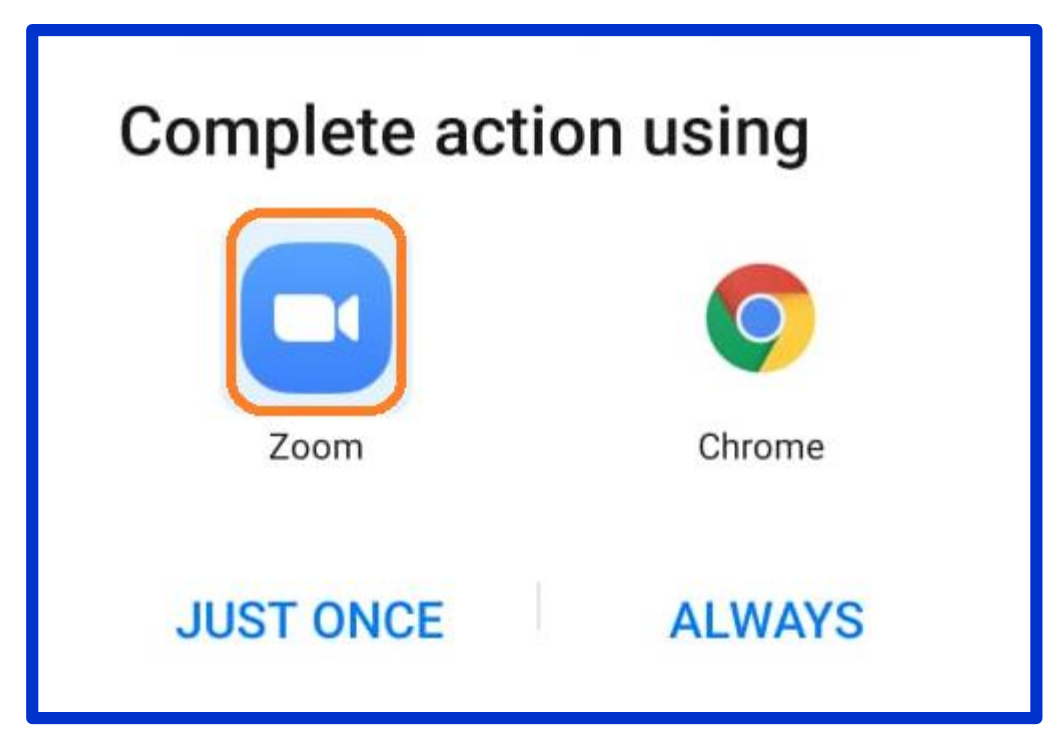

c) You will be prompted to enter a name, enter it

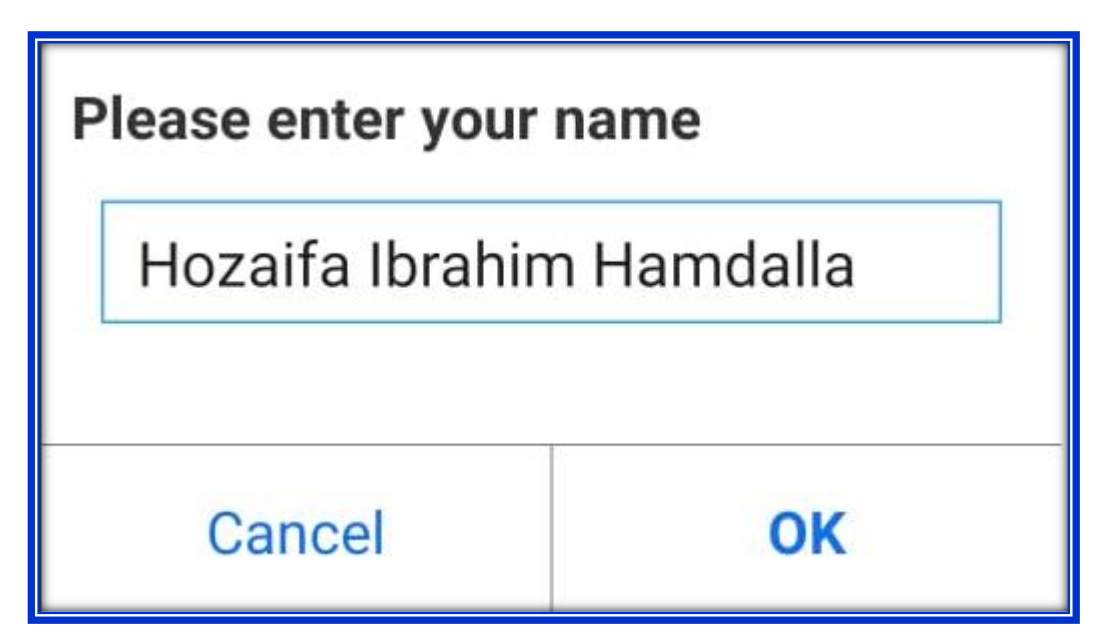

00966-11-4455348 cttc@ksu.edu.sa

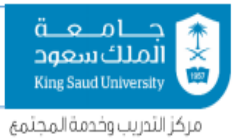

#### **Important Note :** You must enter the full name because attendance will be done through the name entered to join the session .

d) The next window, which means joining the training session

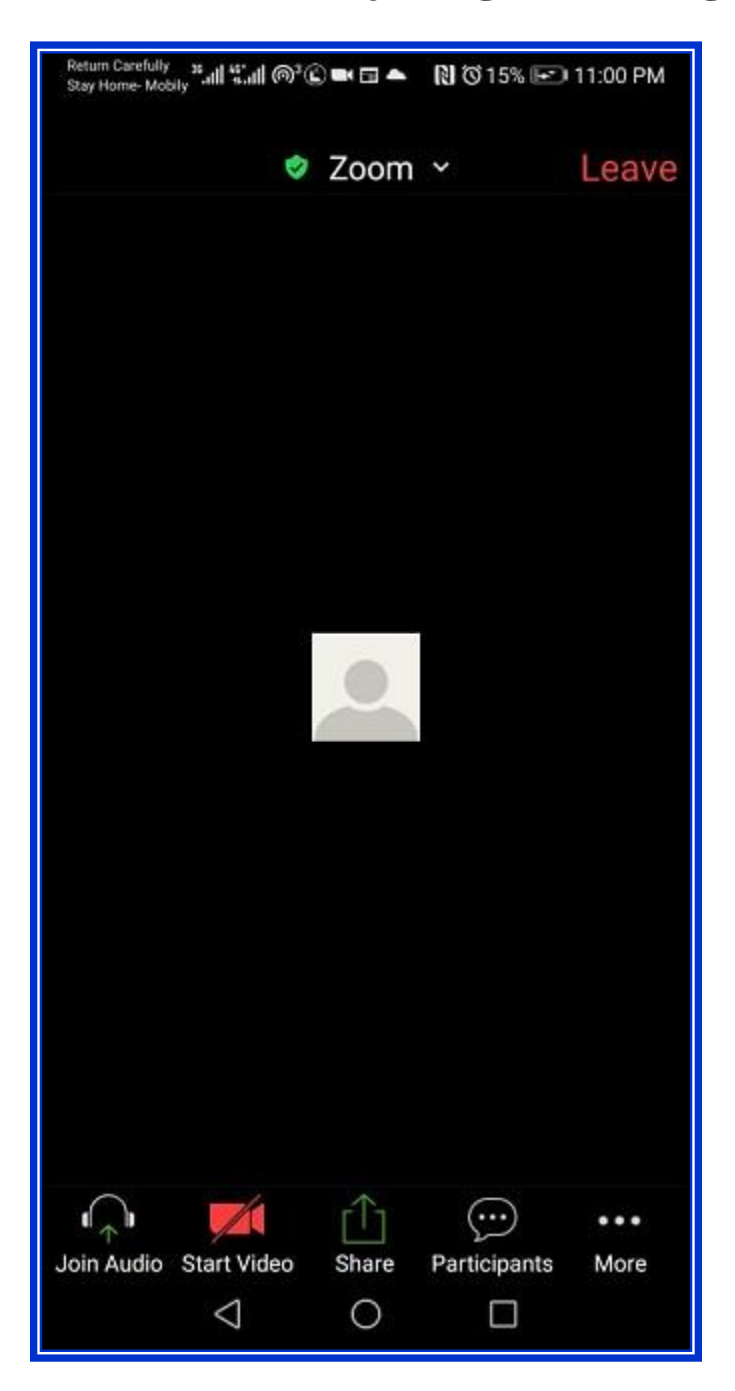

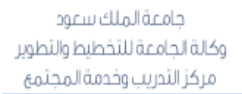

00966-11-4455348 00966-11-4915692 cttc@ksu.edu.sa

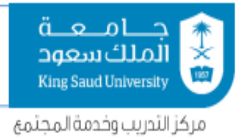

# **Third : Trainee Controls Tools**

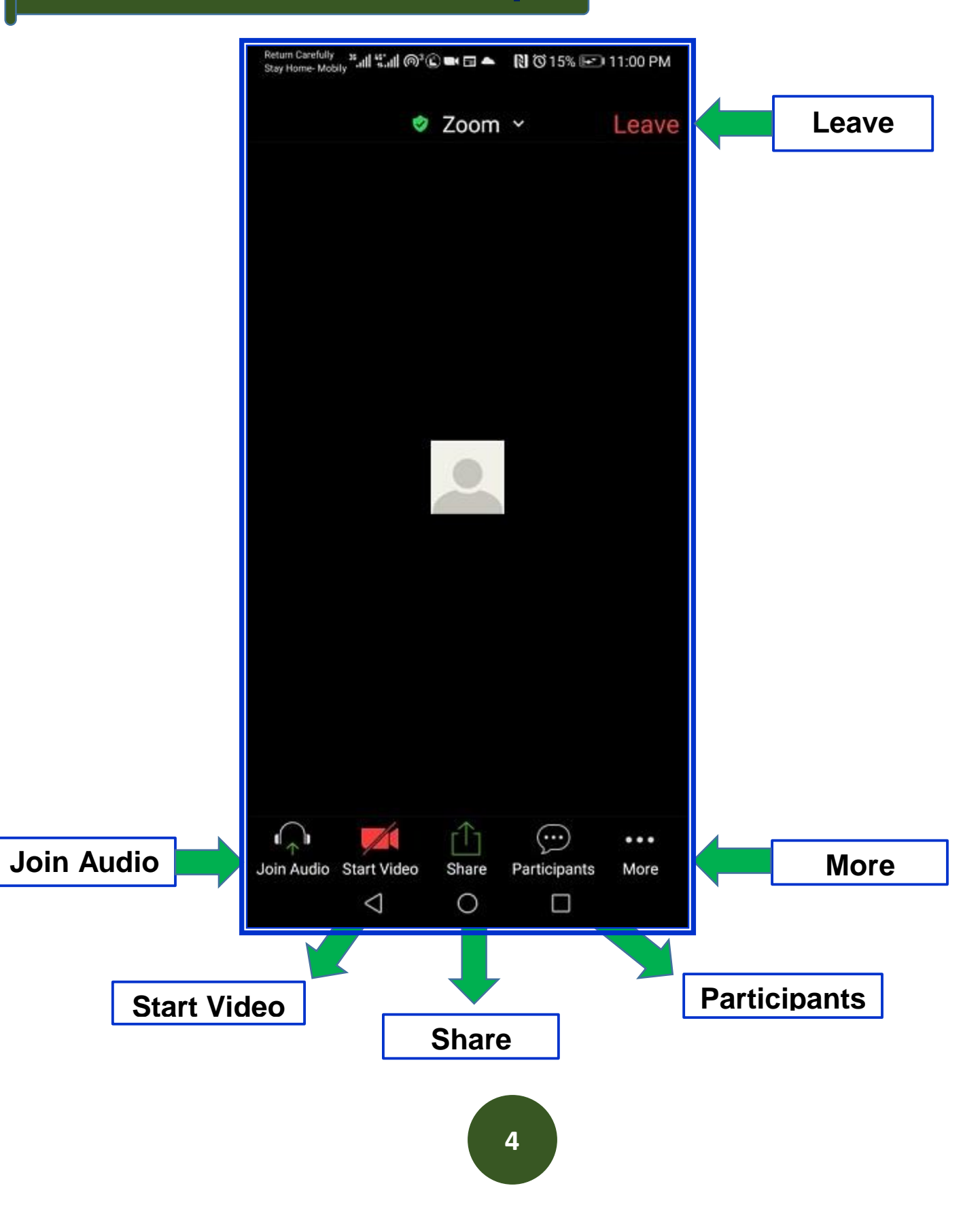

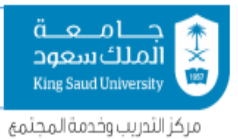

## **More Control Tools**

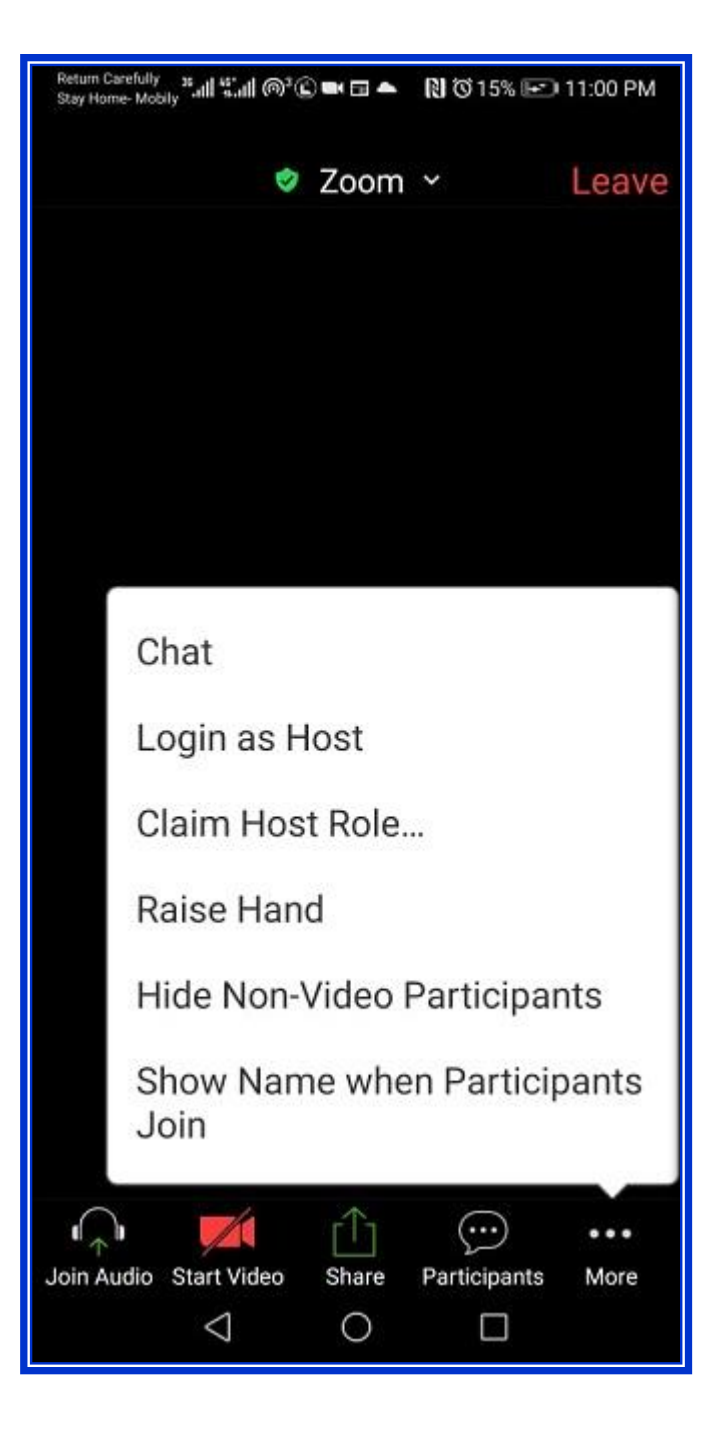